# Data Warehouse Portal

# What is it?

■ It is a Web Portal

 It houses the reports Financial Reports-Customers (confirmation reports) and (missing reports)

 Interfaces with the Historical database (Industry Reports)

#### How do I use the Portal?

- Fill out the EMARF (ONRR Application Data Request Form) /eCommerce located at <u>http://www.onrr.gov/FM/Forms/default.htm</u>
- You will receive a Pin letter with your UserID and Password.
- Once you receive this letter contact the BOEMRE Customer Support line. They will ask for security information, give you a password and within 24-48 hrs you will have access to the Portal.
- Questions contact BOEMRE Customer Support at BOEMREHelpDesk@BOEMRE.gov
   877-256-6260 or 303-231-3333.
- Once you have access, log into the Portal at <u>https://dwportal.mms.gov</u> using Internet Explorer for Data Warehouse Portal/eCommerce
- eCommerce Access <u>https://onrrreporting.onrr.gov</u>
- SQRViewer download required

#### **EMARF-eCommerce** Access

|                                                                                                 | Instructions for the<br>External MRMSS Access Request Form (EMARF)                                                                                                    |                  | Exemption the Paperson's Reduction Act.<br>Requesting only identifying information and certification.<br>See S CFR § 1220.3 (b) (1-1-01)<br>External                                   | U.S. DEPARTMENT OF THE INTERIOR<br>Office of Natural Resources Revenue<br>I MRMSS Application Request Form (EMARF)<br>Data Warehouse Portal          | ldst#                                         |
|-------------------------------------------------------------------------------------------------|----------------------------------------------------------------------------------------------------|------------------|----------------------------------------------------------------------------------------------------|----------------------------------------------------------------------------------------------------|-----------------------------------------------|
| An original, signed i<br>gain access to the O<br>Please print this for<br>Policy and select the | External MRMSS Application Request Form (EMARF) is required for external users to<br>fice of Natural Resources Revenue (ONRR) Data Warehouse through the online portal.<br>m, fill it out according to the procedure below, and then sign it. Read the Acceptable Use<br>too indicated you have raad and understand your responsibility.    |                  | USER INFORMATION: O New User<br>LEGAL NAME:                                                                                                    | Change User Current User ID                                                                                                    | a User                                        |
| <b>L</b>                                                                                        | PLEASE TYPE OR WRITE LEGIBLY!                                                                                                    |                  | Last<br>PREFERRED NAME (Optional):                                                                                                    | First                                                                                                    | Middle Initial                                |
| EMARF Item                                                                                      | Instructions                                                                                                    |                  | Last                                                                                                    | First                                                                                                    | Middle Initial                                |
| User Information                                                                                | Blacken the radio button that indicates your status as a user:                                                                                                    |                  | User Telphone Number:                                                                                                    | User EMail Address:                                                                                                    |                                               |
|                                                                                                 | New User - If you have never had access to the ONRR Data Warehouse Portal. Change<br>User - If you have access to the ONRR Data Warehouse Portal and this application is for a<br>name change or other user information change. Type your current user ID in the Current<br>User ID blues                                                   |                  | Vanization (Company Name):                                                                                                    |                                                                                                    |                                               |
|                                                                                                 | Delete User - If you no longer need access to the ONRR Data Warehouse Portal. Type your                                                                                                    |                  | Industry                                                                                                    | Check #eCo                                                                                                    | mmerce Reporting                              |
| Legal Name                                                                                      | Both forms a                                                                                                    | re available via | a ONRR's w                                                                                                    | ebsite                                                                                                    | <u>-</u>                                      |
| Optional)<br>User Telephone<br>Number<br>User EMail<br>Address                                  | http://www.onrr.gov                                                                                                    | //FM/PDFDocs     | /EMARF_Ir                                                                                                    | nstructions.p                                                                                                    | df                                            |
| Organization<br>(Company Name)<br>User Mailing                                                  | http://www.o                                                                                                    | nrr.gov/FM/PE    | <b>DFDocs/EM</b>                                                                                                    | ARF.pdf                                                                                                    | -                                             |
| Address                                                                                         | routing information as appropriate, city, state or province, and Zip or postal code.                                                                                                    |                  | External Additor (DOJ, KPMG, DIG)                                                                                                    | UNHK Data wateriouse Portai                                                                                                    |                                               |
| Industry                                                                                        | If you work for a company, you must provide at least one Payor Code/Operator Number here.<br>If your company submits Royalty and/or Production reports, you must click the eCommerce<br>Reporting. If your company submits Solids PAR reports, you must check that box in addition<br>to providing at least one Payor Code/Operator Number. |                  | I. I understand that the Office of Natural Resources R     privacy regarding my use of the system or data within     2. Law researching for the nontertifice and use of my use         | evenue (ONRR) systems are subject to monitoring and that I have<br>the system.<br>are readenties if say IPs and Passawrite. It is forhidden to abare | a no expectation of                           |
| Financial (Non-<br>STRAC)                                                                       | If you work in finance, complete either the State and County fields or the Tribe field.                                                                                                    |                  | <ol> <li>I will not introduce additional functionality, attempt to<br/>4. I will not introduce malicious software (viruses. Troi</li> </ol>                                            | o alter functionality, or add external applications into the ONRR sy<br>ans, worms, (etc.) into the ONRR system environment.                         | stem environment.                             |
| Compliance<br>(STRAC)                                                                           | If you are a STRAC member, provide either a Tribe Name or a two-digit alpha State<br>abbreviation.                                                                                                    |                  | <ol> <li>I will handle sensitive/proprietary data appropriately<br/>compromised in any way unless necessary for official<br/>Trade Secrets Act to unauthorized individuals.</li> </ol> | and understand that this information is not to be exchanged, divu<br>government business. I agree not to disclose information covered                | iged, or otherwise<br>I by the Privacy Act or |
| Federal                                                                                         | If you are employed by another Federal Agency, please provide the name.                                                                                                    |                  | <ol> <li>I am responsible for protecting the integrity of the sy<br/>destruction, and/or tampering with information. My ap-</li> </ol>                                                 | stem environment by preventing the unauthorized alteration, dam<br>cess, use of the system, and its output is restricted to authorized a             | age, unauthorized                             |
| (DOJ, KPMG,                                                                                     | If you are an external auditor for one of these organizations, check the appropriate box(es) for<br>access to the ONRR Data Warehouse and/or the PeopleSoft financial system.                                                                                                    |                  | used for its ONRR intended function only.                                                                                                    | used is of the surgering will restart the Help Dask immediately a                                                                                    | ed outful them to delete                      |

OIG)

User Signature

Signature

Questions?

Supervisor Name/

Mailing Address

Updated 12/2010

abide by them.

must sign and date the completed form.

25165 Lakewood, CO 80225

Read the rules and restrictions, then sign and date this form to indicate your agreement to

Either you or your supervisor must print their name and telephone number. Your supervisor

If you need assistance to complete this form, please contact the Help Desk at 877-256-6260.

Mail the original, completed, signed form to this address (do NOT use FedEx delivery): Denver Federal Center Building 53 - Entrance W19 S Help Deak Mail Stop 3753 PO Box Once access to the ONRR system is no longer required, I or the supervisor will contact the Help Desk Immediately and notify them to delete
mv User ID from that system.

| 5  | If I are many of a case she becasi | Innerword shadoo use   | of constitueined authors).  | I said in such a diabaha | and the first Li | isto Pase |
|----|------------------------------------|------------------------|-----------------------------|--------------------------|------------------|-----------|
| х. | IT I am aware of a security bread  | (pessword shering, use | of unsuprorizing software). | I WILL ITTTTHE GLUDBY    | noury are n      | wip Lws   |

have mad, understand, and will comply with the detailed CMRR Acceptable Use Poly Found at <u>http://www.cmm.govit.WiCommitdetailup</u>. By spinging this fram, Understand that if violation any portion of the OWR Acceptable Use Poly, ny access may be modeled and/or possible criminal parasestation. I confirm that the information provided above is accusate and complete and that I have not knowingly or deliberately micropresented any information.

| User Signature:<br>Supervisor Name (Print): | Date<br>Phone: |  |
|---------------------------------------------|----------------|--|
| Supervisor Signature:                       | Date           |  |

Updated 12/2010

#### Data Warehouse

| ▶ | Welcome to ONRR UAT Portal eCommerce & Sol                                                                                                    | ds CPT RELEASE        |
|---|----------------------------------------------------------------------------------------------------|-----------------------|
|   | User ID:                                                                                                    |                       |
|   |                                                                                                    |                       |
|   | Password:                                                                                                    |                       |
|   |                                                                                                    |                       |
|   | WARNING TO USERS OF THIS SYSTEM: This computer<br>system, including all related equipment, networks,<br>and network devices (including Internet access), is |                       |
|   | provided by the agency only for authorized use in accordance with <u>IT Rules of Behavior</u> . All agency                                                  |                       |
|   | computer systems may be monitored for all lawful<br>purposes, including but not limited to, ensuring that                                                   | Server and            |
|   | system, to facilitate protection against unauthorized                                                                                                    |                       |
|   | survivability, and operational security. Any<br>information on this computer system may be                                                                  |                       |
|   | examined, recorded, copied and used for authorized purposes at any time. All information, including                                                         |                       |
|   | personal information, placed or sent over this system<br>may be monitored. Therefore, there should be no                                                    |                       |
|   | expectation of privacy with respect to your use of this system.                                                                                             |                       |
|   | By logging into this agency computer system, you                                                                                                    |                       |
|   | system. Evidence of your use, authorized or<br>upauthorized, collected during monitoring may be                                                             |                       |
|   | used for civil, criminal, administrative or other<br>adverse action. Unauthorized or illegal use may                                                        |                       |
|   | subject you to criminal prosecution.                                                                                                    | A REPUBLIC A CONTRACT |
|   |                                                                                                    |                       |

#### SQRViewer

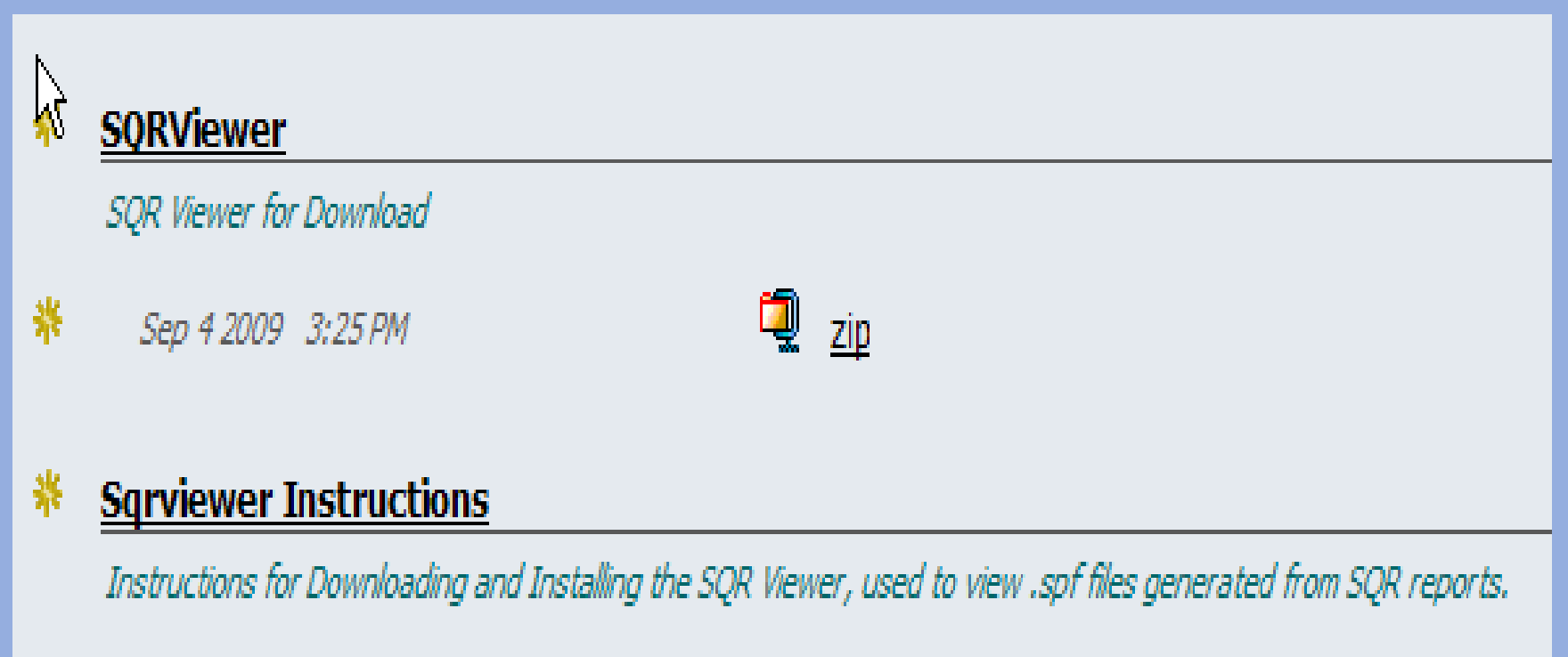

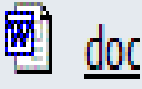

### MENUS

| Browse SEARCH F                                                                                                    | Office of Natural<br>PREFERENCES    | Resources Revenue User Acceptance Test Portal<br>ONRR Dev Test Portal   richard<br>EXIT_HELP |
|----------------------------------------------------------------------------------------------------|-------------------------------------|----------------------------------------------------------------------------------------------|
| 🖴 MRM Dev Test Portal                                                                                                    | 🖆 MRM UAT Portal 📝 <u>Subscribe</u> | I 🖲 🔚 🔳 I 🛛 By Name 💌 SORT I                                                                 |
| <ul> <li>Broadcast Messages</li> <li>eCommerce</li> <li>Financial Reports-Customers</li> <li>History Database</li> </ul> | There are no items in this Folder.  |                                                                                              |
|                                                                                                    | Search: this Folder (and su         | ubfolders) 🔽 🛛 😡                                                                             |
|                                                                                                    |                                     |                                                                                              |

#### Financial Reports-Customers

- ZFWELCF-WELL -Confirmation
- ZPCNFOGR-OGOR-Confirmation
- ZFFMPCON-FMP-Confirmation
- ZPCNFPSR-PASR-Confirmation
- ZPMISOPR-Missing Production Report

#### **OPERATOR NUMBER LIST**

| <b>S</b>                                                                | Office of Natural Resources Revenue User Acce<br>ONRR Dev T                                                                                                    | ptance Test Portal<br>est Portal |
|-------------------------------------------------------------------------|----------------------------------------------------------------------------------------------------|----------------------------------|
| Browse SEARCH                                                           | PREFERENCES                                                                                                    | EXIT HELP                        |
| MRM Dev Test Portal                                                     | Financial Reports-Customers Subscribe Image: Image: Ima | ame 💙 SORT                       |
| <br>00000_00999<br>01000_04999<br>05000_09999<br>10000_10000            | ■<br><u> brio</u><br>Plain text                                                                                                    |                                  |
| 11000_10999<br>11000_11999<br>12000_12999<br>13000_13999                | Aug 20 2003 4:52 PM                                                                                                    | ٦                                |
| 14000_14999<br>15000_15999<br>16000_16999<br>17000_17999                | This document contains contact information for the MMS Help Desk should you encounter any technical difficulties.<br>Jul 23 2009 1:45 PM                                                                                                    |                                  |
| 18000_18999<br>19000_19999<br>20000_20999                               | LAB Inquiry Tool .NET Apr 20.2010 3:30 PM                                                                                                    |                                  |
| 22000_22999<br>22000_22999<br>23000_23999<br>24000_24999<br>25000_25999 | Search: this Folder (and subfolders) V                                                                                                    | GO                               |

## SELECT OPERATOR NUMBER

| Browse BROWSE SEARCH P                                                                                                    | REFERENCES                                   | Office of Natural Resources Revenue User Acceptance Test Portal<br>ONRR Dev Test Portal  <br>EXIT HELF |
|----------------------------------------------------------------------------------------------------|----------------------------------------------|----------------------------------------------------------------------------------------------------|
| <ul> <li>MRM Dev Test Portal</li> <li>MRM UAT Portal</li> <li>Financial Reports-Customers</li> <li>A0000_A9999</li> <li>A0000-Company Name</li> </ul> | A0000_A9999 🗹 <u>Subscribe</u>               | 🗑 🏝 🔋   By Name 💌 SORT                                                                                 |
|                                                                                                    | Plain text<br>Aug 20 2003 4:46 PM<br>Search: | E tot this Folder (and subfolders) ▼                                                                   |

## Missing Reports

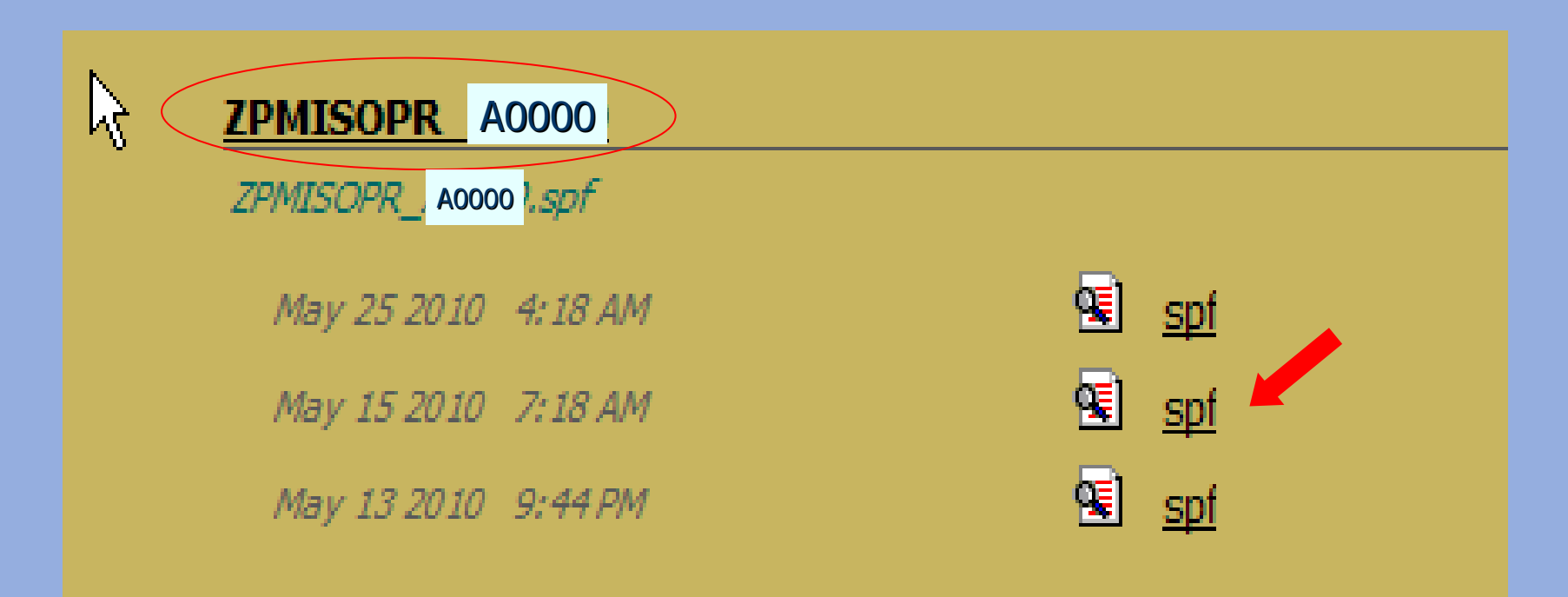

Missing Report is run once a month during the first full weekend of the month

06-JUL-2010 Operator No: **A0000** 

#### **Company Address**

#### **REQUEST FOR PRODUCTION INFORMATION**

#### Dear Company Name

Please submit, within 30 days of receipt of this letter, production information for the reports and production months identified on the enclosed schedule. According to 30 CFR 210, you must submit the Form MMS-4054, Oil and Gas Operations Report, electronically by the 15th day of the second month following the production month unless you are qualified for an exception under 210.105. If you are approved to report other than electronically, reports must be mailed to the following address:

> Minerals Management Service Reporting Services P. O. Box 17110 Denver, CO 80217-0110

Please refer to the Minerals Management Service (MMS), <u>Minerals Production</u> <u>Reporter Handbook</u> for complete reporting instructions. This handbook can be found on our web site at: http://www.mrm.mms.gov/ReportingServices/ReptInfo.htm.

Section 109 of the Federal Oil and Gas Royalty Management Act of 1982 (FOGRMA) and implementing regulations in 30 CFR 241 authorize MMS to assess substantial civil penalties for failure to comply with the requirements of FOGRMA, or any statute, regulation, rule, or order. These penalties range from up to \$5,000 per day per violation for failing to submit reports to \$25,000 per day for knowing or willful submission of reports containing false information.

If you have any questions, please contact your MMS error correction contact at 800-525-7922.

+Report ID: ZPMISOPR U. S. Department of the Interior Run Date: 07/06/2010 Minerals Management Service Run Time: 05:27 AM Minerals Revenue Management Page Number: 1 Missing Production Report Notification **A0000 Company Name** MMS Operator Nbr/Name: **Exception Status:** 01 - New and Unworked 95 - Sent Non-receipt of Production Information 96 - Sent Order to Report 97 - Sent Notice of Non-compliance 98 - Appeals from Operator

Exception Type: OGOR

| Agency Lease /<br>Agreement Nbr | MMS Lease /<br>Agreement Nhr | Prodn<br>Mo/Year | Excp<br>Status |
|---------------------------------|------------------------------|------------------|----------------|
| 14080016937                     | 8910069370                   | 12/2009          | 95             |
| 14080017498                     | 8910074980                   | 09/2009          | 95             |
| 14080017498                     | 8910074980                   | 10/2009          | 95             |
| 14080017498                     | 8910074980                   | 11/2009          | 01             |
| 14080017498                     | 8910074980                   | 12/2009          | 95             |
| CO070P0885C126                  | 66285C1260                   | 12/2009          | 95             |
| CO070P0885C127                  | 66285C1270                   | 12/2009          | 95             |
| C0070P0885C128                  | 66285C1280                   | 12/2009          | 95             |
| C0070P0885C129                  | 66285C1290                   | 12/2009          | 95             |
| CO070P0886C122                  | 66286C122O                   | 12/2009          | 95             |
| CO070P0887C121                  | 66287C1210                   | 12/2009          | 95             |
| CO070P0887C123                  | 66287C1230                   | 12/2009          | 95             |
| COC05173                        | 0050051730                   | 12/2009          | 95             |
| COC23794                        | 0690237940                   | 12/2009          | 95             |
| COC24099                        | 0690240990                   | 12/2009          | 95             |
| COC24603                        | 0690246030                   | 12/2009          | 95             |
| COC27743                        | 0690277430                   | 12/2009          | 95             |
| COC27822                        | 0690278220                   | 12/2009          | 95             |
| COC27867                        | 0690278670                   | 12/2009          | 95             |

#### **Confirmation Reports**

ZFWELCF-Well
 zpcnfogr-OGOR
 ZFFMPCON-FMP
 zpcnfpsr-PASR

### Well Confirmation Report

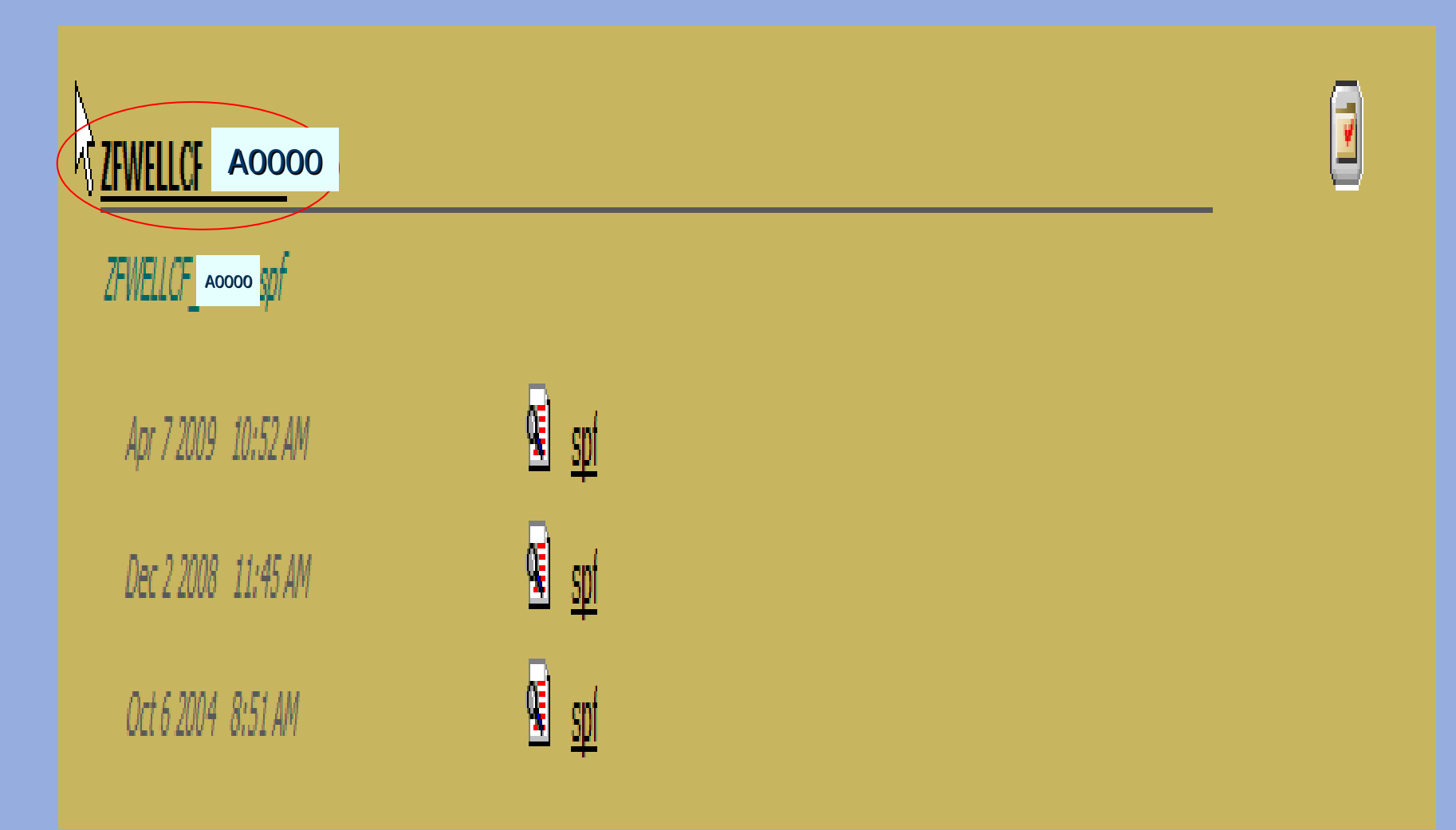

#### WELL Confirmation Report

| + Wel                                                                                                    | l Confirmation Report                                                                                                    |
|----------------------------------------------------------------------------------------------------|----------------------------------------------------------------------------------------------------|
| <b>NOTE:</b> We have updated information for<br>picture of the well(s) as of the Effect<br>may have owned the well for the effect<br>as the current operator.                                                                                                    | the following well(s). This report displays a<br>ctive Date below. Even though a previous operator<br>cive date, this report is being sent to you |
| MMS Operator Number:<br>Well Information Effective Date: 03/08                                                                                                    | A0000 - Company Name                                                                                                    |
| Well Number<br>Temporary Well Number:<br>Well Source Indicator:<br>Well Formation Name:<br>Well Location Method:<br>Location ID:<br>Offshore Field Code:                                                                                                    | 050450653000S01<br>N/A<br>MRM<br>WASATCH<br>01 - Quarter-Quarter Section<br>6S 95W 28NESW                                                         |
| Operator Well Information<br>Operator Well Number:<br>Operator Well Name:<br>Reporting Frequency:<br>End Date:                                                                                                    | W-9-28 (W-9-<br>GRAND VALLEY DO<br>M - Monthly<br>11/30/2002                                                                                      |
| Well Status Information<br>MMS Well Status:<br>Agency Well Status:<br>End Date:                                                                                                    | 11 - Prod Gas Completion<br>PGW - Prod Gas Completion-On/Off                                                                                      |
| Well Contract Information<br>MMS Lease/Agreement Number:<br>Agency Lease/Agreement Number:<br>Agency Lease/Agreement Name:<br>BLM Inspection Office:<br>MMS Lease Number<br>(when in Agreement):<br>Agency Assigned Lease Number<br>(when in Agreement):<br>End Date: | C 62733<br>COC62733<br>GRAND VALLEY<br>GS - Glenwood Springs                                                                                      |

### OGOR Confirmation Report

| +<br>Report 1        | ID: ZPCNF              | 'OGR                               |                          |                    |                   |                            | U. S. Dep<br>Minera<br>Minera             | artment<br>115 Manag<br>115 Reven | of the Int<br>ement Serv<br>ue Managem | erior<br>ice<br>ent   |                                |                       |                | Run Dat<br>Run Tin<br>Page Nu | :e: 02/23/2005<br>he: 02:19 PM<br>umber: 1 |
|----------------------|------------------------|------------------------------------|--------------------------|--------------------|-------------------|----------------------------|-------------------------------------------|-----------------------------------|----------------------------------------|-----------------------|--------------------------------|-----------------------|----------------|-------------------------------|--------------------------------------------|
|                      |                        |                                    |                          |                    |                   | , i                        | JGOR CONTIIN                              | nation Re                         | port to up                             | erators               |                                |                       |                |                               |                                            |
| Operator<br>Document | : Mbr:<br>; ID:        | A1009                              | 00 <sup>.</sup>          |                    |                   |                            |                                           |                                   |                                        |                       |                                |                       |                |                               |                                            |
| I Doc                | I MIM                  | I3 I                               | Product                  | ion                | MMS Oper          | ator                       | Operator                                  | : 1                               | 0.                                     | perator               | Re                             | ceipt   i             | Authorisati    | on                            |                                            |
| Status               | · IL/AN                | lumber                             | Mo/Ye                    | ar I               | Numbe             | I I                        | L/A Numbe                                 | ir l                              | L                                      | / & Name              | I D                            | ate                   | Date           | 1                             |                                            |
|                      |                        | <mark>Erros</mark><br>1101<br>1101 | r Number<br>5<br>5       | Error              | Severit<br>E<br>E | y  Erron<br>Orig:<br>Orig: | r Message<br>inal doc exi<br>inal doc doc | ists but<br>es not ex             | is in susp<br>ist for th               | ense<br>is L/A an     | nd report perio                | od                    |                | ı                             |                                            |
| ı                    |                        |                                    |                          |                    |                   |                            | OGOR Pa                                   | art A - W                         | ell Produc                             | tion                  |                                |                       |                |                               |                                            |
| 1                    |                        |                                    |                          |                    |                   |                            |                                           |                                   | MMS                                    | 1                     | 1                              | Production            | . Volumes      |                               |                                            |
| Doc<br> Status<br>   | Line  <br> Status <br> | Line<br>Number                     | Action <br>  Code  A<br> | PI Well            | Number            | Producin<br>Interval       | ng <br>   Operator<br>                    | Well Num                          | Well<br>ber Status<br>  Code           | Days<br> Produced<br> | <br>  0il/Condensat<br>  (BBL) | <br> =  Ga:<br>  (MC) | 1<br>5  <br>7) | Water<br>(BBL)                | Injection<br>Volumes                       |
| SUSP<br>ACCP         | PEND<br>ACCP           | 10<br>10                           | A                        | 0504510<br>0504510 | 57101<br>57100    | 301                        | RWF 22-19                                 | )                                 | 11                                     | 20                    | 43                             | (                     | 3169           | 303                           | 0                                          |
|                      |                        | Erron<br>11250                     | r Number<br>)            | Error              | Severit<br>E      | y  Erron<br>Well           | r Message<br>not found i                  | in Databa                         | 5e                                     |                       |                                |                       |                | 1                             |                                            |

#### FMP Confirmation Report

Report ID: 2FFMPCON

U. S. Department of the Interior Minerals Management Service Minerals Revenue Management Run Date: 05/09/2009 Run Time: 02:25 AM Page Number: 1

MMP Confirmation Report

NOTE: We have updated information for the following FMP(s). This report displays a picture of the FMP(s) as of the Effective Date below. Even though a previous operator may have owned the FMP, this report is being sent to you as the current operator. If the change reflects a change in operator, this report will be sent to the previous operator as well.

| HHS Operator Number:<br>FHP Information Effective Date:   | F0000 Company Name                                         |
|-----------------------------------------------------------|------------------------------------------------------------|
| FHP Status:                                               | A                                                          |
| FHP Header Information:                                   |                                                            |
| FMP Number:                                               | 21171132800                                                |
| Facility Name:                                            | PARENT LOCATION                                            |
| Location Method Code:                                     | 00 Other                                                   |
| Location ID:                                              | PECAN ISLAND, LA.                                          |
| FHP Detail Information:                                   |                                                            |
| Commingling Code:                                         | 3                                                          |
| Inventory Capacity:                                       | 0.000000                                                   |
| Sales Allocation Method Code:                             | N/ A                                                       |
| End Date:                                                 |                                                            |
| Lease/Agmt to Sales Point Infor                           | mation:                                                    |
| NOTE: Data is listed only for<br>added (Status = A)/delet | Lease/Agreement Numbers that have been<br>ed (Status = I). |
| Lease/Agmt Number:                                        | 0540022410                                                 |
| Status:                                                   | I                                                          |
| End Date:                                                 | 02/28/2009                                                 |
| Lease/Agmt Number:                                        | 0540022570                                                 |
| Status:                                                   | I                                                          |
| End Date:                                                 | 02/28/2009                                                 |
| Lease/Agmt Number:                                        | 0540087090                                                 |
| Status:                                                   | I                                                          |
| End Date:                                                 | 02/28/2009                                                 |
| Lease/Agmt Number:                                        | 0540107720                                                 |
| Status:                                                   | I                                                          |
| P-1 D-t                                                   |                                                            |
| LNA Dice:                                                 | 02/28/2009                                                 |

#### PASR Confirmation Report

+ Report ID: ZPCNFP3R

U. S. Department of the Interior Minerals Management Service Minerals Revenue Management

Run Date:05/15/2010 Run Time:01:19 AM Page Number: 1

PASR Confirmation Report to Operators

Operator Nbr: F0000 Document ID: P3R100082149

| 1      | Ι | Report | Production | Receipt     | AP I 🛛 📋 | BTU | (MMS Operator) | Operator Facility |    | FMP      | Outp    | ut MP  | Sales FMP   |
|--------|---|--------|------------|-------------|----------|-----|----------------|-------------------|----|----------|---------|--------|-------------|
| Status | Ι | Туре   | Mo/Year    | Date        | Gravity  |     | Number         | Name/Location     |    | Number   | Nu      | mber   | Number      |
| SUSP   | R |        | 03/2005    | 20-JJL-2009 | 44.2     | 0   | F0780          |                   | 20 | 60816511 | 0       |        |             |
| ACCP   |   |        |            |             |          |     |                |                   | 23 | 60816511 | 0 22508 | 165112 | 20508155110 |

| [Error Number]                                             | Error Severity | Error Message                                                                        |
|------------------------------------------------------------|----------------|--------------------------------------------------------------------------------------|
| 10505                                                      | Е              | <pre>FMP/Operator Combination is not valid for this effective period - CUST_ID</pre> |
| 10522                                                      | E              | Output and Sales FMP required when Report FMP is not a Sales Point - FMP_NBR         |
| 10557                                                      | E              | Original document already exists for this report period - REPORT_TYPE                |
| 10550                                                      | E              | Original document does not exist for modify/replace - REPORT_TYPE                    |
| Doc  Line   Line  Action <br> Status Status  Number   Code | Operator Area  |                                                                                      |

## History Database

| <b>S</b>                                                       | Office                             | of Natural Resources Revenue User Acceptance Test Portal<br>ONRR Dev Test Portal |
|----------------------------------------------------------------|------------------------------------|----------------------------------------------------------------------------------|
| Browse 🛛 BROWSE SEARCH                                         | PREFERENCES                        | EXIT HELP                                                                        |
| MRM Dev Test Portal                                            | Describe MRM UAT Portal Subscribe  | I 🗐 🎦 🗐 I By Name 💙 SORT I                                                       |
| eCommerce     Financial Reports-Customers     History Database | There are no items in this Folder. |                                                                                  |
|                                                                | Search: this Fol                   | der (and subfolders) 👻 🛛 🔽 😡                                                     |

# Industry Reports

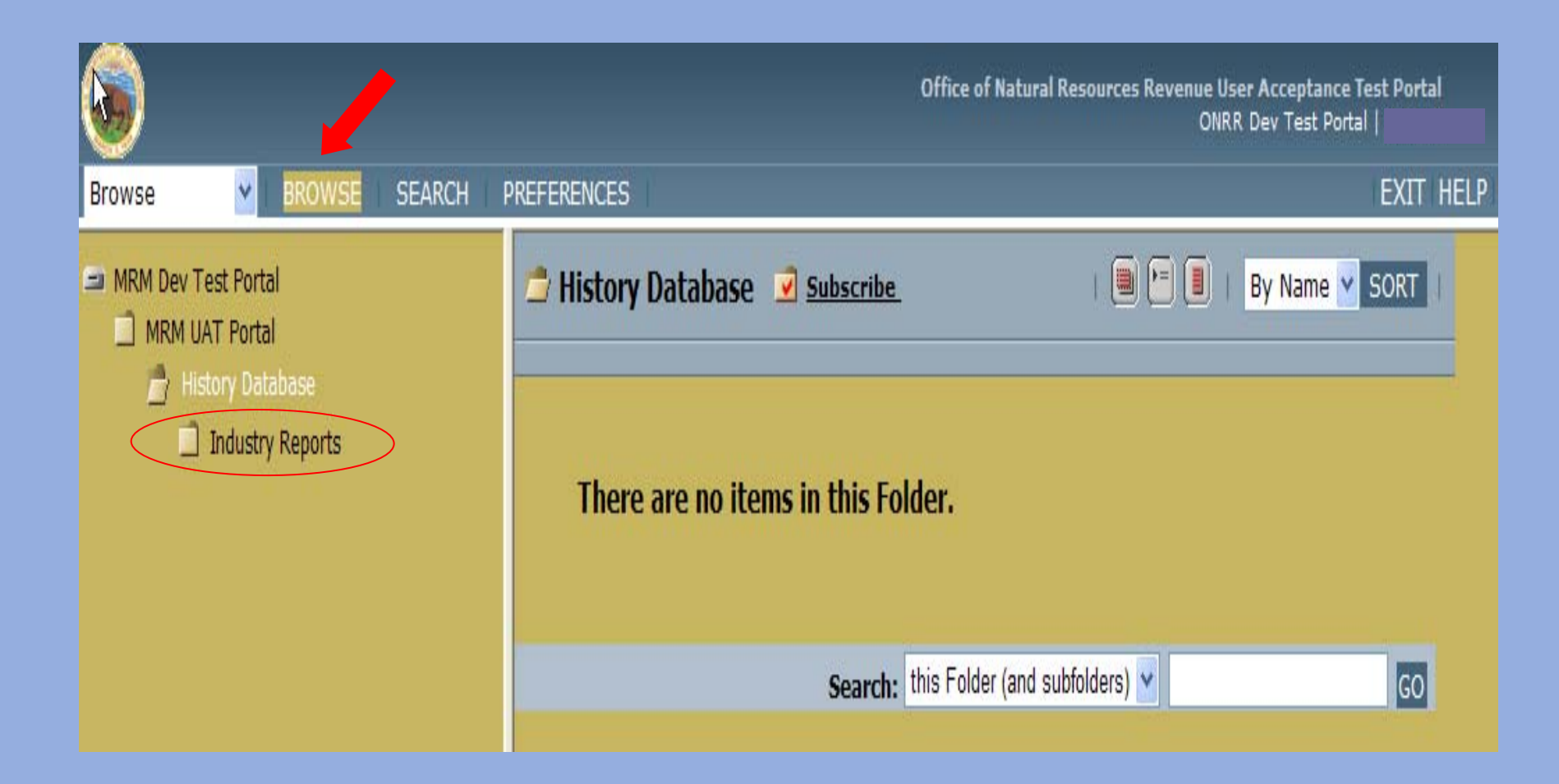

#### History Database Reports

Industry Reports
 BasicOGORReport
 BasicPASR
 OGOR\_A\_WEL\_REF\_Report
 RejectOGORError

## BasicOGORReport

| Run Job: BasicOGORRep              | ort                 |                |          |  |
|------------------------------------|---------------------|----------------|----------|--|
|                                    |                     |                |          |  |
| Job Output Properties              |                     |                |          |  |
| Output Directory /MRN              | I UAT Portal/Histor | BROWSE         | l i      |  |
| Job Parameters                     |                     |                |          |  |
| Define Job Parameters              | tarting with Publis | her Defaults 💌 | Edit     |  |
| Set Values                         |                     |                | Contract |  |
| Enter Customer:                    | A0000 🗸             |                | Agency   |  |
| Choose MMS Cor<br># or Agency #:   | tract Contract      |                |          |  |
| Enter Lease/Agre<br>Number:        | ement               |                |          |  |
| Enter Production<br>Date (MM/YYYY) | Begin<br>:          |                |          |  |
| Enter Production<br>Date (MM/YYYY) | End<br>:            |                |          |  |
|                                    |                     |                |          |  |

**RUN CANCEL** 

#### BasicOGORReport

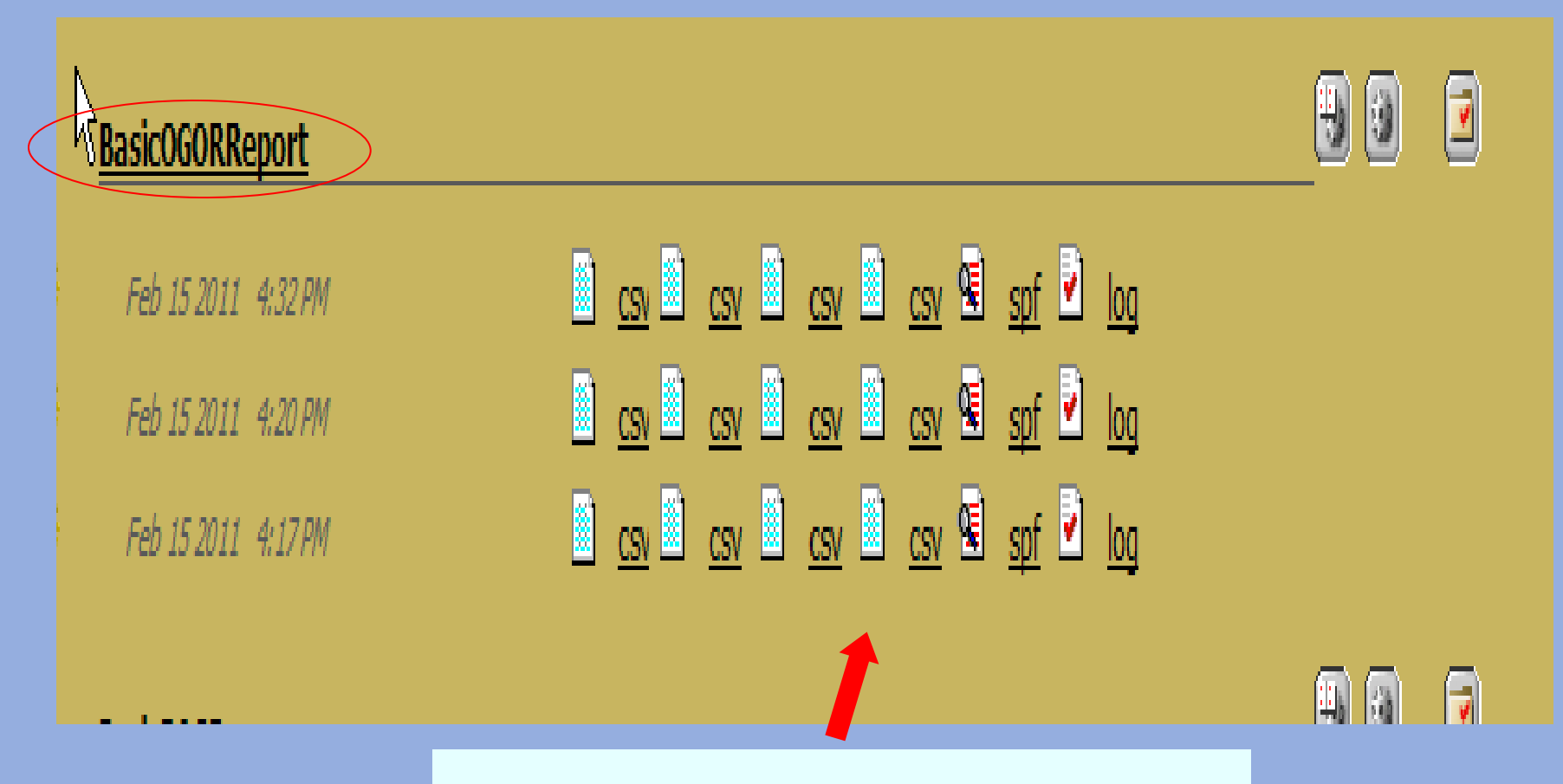

Formats for viewing reports

### Basic OGOR Report

| Report ID: B<br>Run Date: 0                   | 0GOR<br>2/15/20    | )11                |                       |                      |                     |                    | U.S. De<br>Min     | epartment of th<br>eral Managem<br>Basic OGOR | e Interior<br>ent Service<br>Report |                     |                |                  |              |                   |                    | Page 1 |
|-----------------------------------------------|--------------------|--------------------|-----------------------|----------------------|---------------------|--------------------|--------------------|-----------------------------------------------|-------------------------------------|---------------------|----------------|------------------|--------------|-------------------|--------------------|--------|
| <u>OGOR He:</u><br>Contract<br><i>F</i> umber | ader<br>Cust<br>ID | Pred<br>Date       | Opr Leel<br>Agr Iller | Opr Looi<br>Agr Name |                     | Namel              |                    | Phone<br>Mar                                  | Eut                                 | Inactive<br>Comment |                | Inactive<br>Date | Status       | Lest Auth<br>Date | Comments           |        |
| Tet Oil<br>Pril Vel                           |                    | Tet Ges<br>Prd Vel | Tet Witr<br>Prd Vel   | Tot Oil<br>Inj Vol   | Tet. Gas<br>Inj Vel | Tot Wer<br>Inj Vol | Tet Oil<br>Dsp Vel | Tot. Gas<br>Dsp. Vol                          | Tet Wtr<br>Dsp Vel                  | Tet Bgn<br>Inv Vel  | Tet Prd<br>Vel | Tot. Sis<br>Vol  | Tot A<br>Vol | dj                | Tot End<br>Inv Vol |        |
| 0540045370                                    |                    | 05/30/10           | 0CS-G 4537            | MUSTAN IS            | LAND 31-A           |                    |                    | (972) 628-1031                                | 0000                                |                     |                |                  | ACTV         | 10/25/10          |                    |        |
| 125                                           |                    | 68893              | 7321                  | 0                    | 0                   | 0                  | 125                | 68893                                         | 7321                                | 1256                | 125            | 124              | 0            |                   | 1257               |        |
| 0540045370                                    |                    | 07/31/10           | 0CS-G 4537            | MUSTAN IS            | LAND 31-A           |                    |                    | 6773 678 1031                                 |                                     |                     |                |                  | ACT/         | 10.05/10          |                    |        |
| 60                                            |                    | 68076              | 7083                  | 0                    | 0                   | 0                  | 60                 | (972) 620-1031<br>68076                       | 7063                                | 1257                | 60             | 68               |              | 10/20/10          | 1249               |        |

# RejectOGORError Report

| Ľ | Bun Job: RejectOGORError                                                                                             |  |  |  |  |  |  |  |  |
|---|----------------------------------------------------------------------------------------------------|--|--|--|--|--|--|--|--|
|   |                                                                                                    |  |  |  |  |  |  |  |  |
|   | Job Output Properties                                                                                                |  |  |  |  |  |  |  |  |
|   | Output Directory /MRM UAT Portal/Histor BROWSE                                                                       |  |  |  |  |  |  |  |  |
|   | Job Parameters                                                                                                    |  |  |  |  |  |  |  |  |
|   |                                                                                                    |  |  |  |  |  |  |  |  |
|   | Set Values                                                                                                    |  |  |  |  |  |  |  |  |
|   | Enter Customer:<br>Choose MMS Contract<br># or Agency # or<br>Optional:<br>A0000<br>Contract<br>Contract<br>Contract |  |  |  |  |  |  |  |  |
|   | Enter Lease/Agreement<br>Number/Optional:                                                                            |  |  |  |  |  |  |  |  |
|   | Enter Production Begin<br>Date (MM/YYYY) or<br>Optional:                                                             |  |  |  |  |  |  |  |  |
|   | Enter Production End<br>Date (MM/YYYY) or<br>Optional:                                                               |  |  |  |  |  |  |  |  |

RUN CANCEL

### RejectOGORError Report

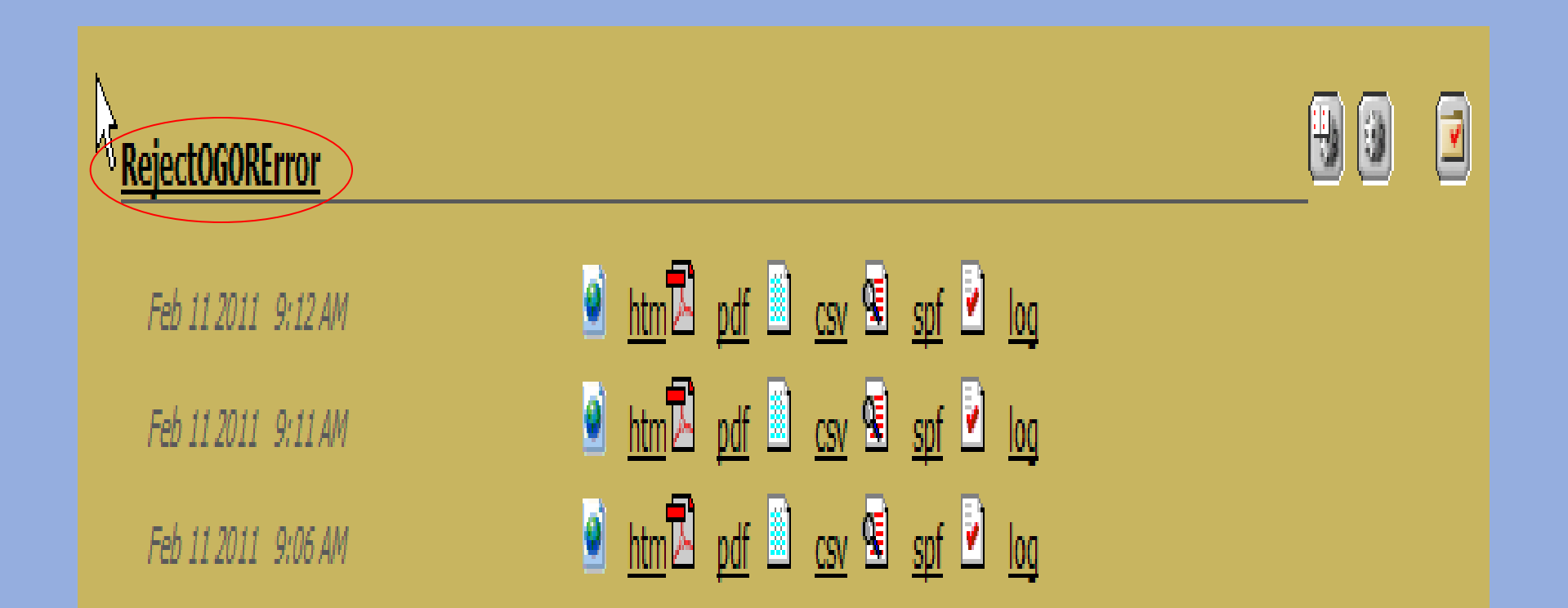

| +<br>Report ID: OGOR<br>Run Date: 02/24/2011<br>Document ID: OGR103939781                                                                                                    | U.S. Dep<br>Mineral M<br>OGOR De                                                                                                    | ior<br>ce                                   | Page 1.                                                                   |                               |                                     |           |  |  |
|----------------------------------------------------------------------------------------------------|----------------------------------------------------------------------------------------------------|---------------------------------------------|---------------------------------------------------------------------------|-------------------------------|-------------------------------------|-----------|--|--|
| Report Type: O<br>MMS Operator Number: A1009 WILLIA<br>MMS L/A Nbr: W 179851<br>Operator L/A Nbr: A0000 (                                                                                                    | Received Date: 0<br>MS PRODUCTION RMT CO<br>Agency L/A Nbr:<br>Company Name                                                               | OGOR Head<br>01/25/2011 F<br>I<br>WYW179851 | er<br>Production Mo/Year:<br>nvalid Operator Number:                      | 01/2009                       | Status: SUSP                        |           |  |  |
| Contact Name:<br>Phone Number:<br>Comments:                                                                                                    |                                                                                                    | Extens                                      | sion:                                                                     | Authorization Date:           | 01/24/2011                          |           |  |  |
| Error Code Error Severity<br>** No Header Errors for this Document **<br>Line Number: 1<br>API Well Number: 490055632600<br>Oper Well Number: 21-30-5074 KING<br>Oil Prodn Vol: 0<br>Error Code Error Severity<br>11260 E | Error Message<br>Action Code: A<br>Prodn Interval:<br>Well Status Code:<br>Gas Prodn Vol: 0<br>Error Message<br>Well not found in Databas | OGOR Section<br>S 01<br>13<br>0             | n A<br>Status: SUSP<br>Days Produced:<br>Reason Code:<br>Water Prodn Vol: | 0<br>0                        | Well Action Code:<br>Injection Vol: | 0         |  |  |
|                                                                                                    |                                                                                                    | Volume Tota                                 | s                                                                         |                               |                                     |           |  |  |
| Total Volume Produced:<br>Total Volume Injected:<br>Total Volume Disposed:                                                                                                    | <u>OIL</u><br>0.00<br>0.00<br>0.00                                                                                                    |                                             | <u>GAS</u><br>0.00<br>0.00<br>0.00                                        | <u>W</u><br>0,<br>0,<br>0,    | A <u>TER</u><br>00<br>00<br>00      |           |  |  |
| Total Inventory:                                                                                                    | <u>Beginning</u><br>0.00                                                                                                    | Produced<br>0.00                            | <u>Sold</u><br>0.00                                                       | <u>Adjustment Vol</u><br>0.00 | <u>ume Endi</u><br>0.00             | <u>ng</u> |  |  |

# OGOR\_A\_Well\_Ref\_Report

| Run Job: OGOR_A_Well_Ref_Report                                      |
|----------------------------------------------------------------------|
|                                                                      |
| Job Output Properties                                                |
| Output Directory /MRM UAT Portal/Histor BROWSE                       |
| Job Parameters                                                       |
| Define Job Parameters starting with Publisher Defaults 🐱 <u>Edit</u> |
| Set Values                                                           |
| Enter Customer ID: A0000 - 12 digit API number                       |
| Enter API Well Number: 490192177000                                  |
| Enter Well Completion<br>Code: 01                                    |
| Enter Report Month 02                                                |
| (MM/YYYY): 03                                                        |
| Save as my default                                                   |
| Save Personal 💙 Job Parameter Name:                                  |
| RUN CANCEL                                                           |

# OGOR/Well/Reference Comparison

#### -iteport ID: OGOR/Well/Reference Comparison

 Run Date:
 02/11/2010

 API Well Number:
 490192177000

 Completion Code:
 01

 Production Month:
 05/2001

| OGOR<br>Report<br><u>Period</u> | Well<br><u>Cust#</u> | Name | MMS<br>Well<br><u>Status</u> | MMS L/A # | OGOR<br>Oil<br><u>Prod</u> | OGOR<br>Gas<br><u>Prod</u> | OGOR<br>Water<br><u>Prod</u> | OGOR<br>Inj<br><u>Vol</u> |
|---------------------------------|----------------------|------|------------------------------|-----------|----------------------------|----------------------------|------------------------------|---------------------------|
|                                 |                      |      |                              |           |                            |                            |                              |                           |

| 07/2008 | 12-34-4777 KU | 13 | W 150648A | 0 | 0 | 0 | 0 |
|---------|---------------|----|-----------|---|---|---|---|
| 06/2008 | 12-34-4777 KU | 13 | W 150648A | 0 | 0 | ο | 0 |
| 05/2008 | 12-34-4777 KU | 13 | W 150648A | 0 | 0 | ο | 0 |
| 04/2008 | 12-34-4777 KU | 13 | W 150648A | 0 | 0 | 0 | 0 |
| 03/2008 | 12-34-4777 KU | 13 | W 150648A | 0 | 0 | 0 | 0 |
| 02/2008 | 12-34-4777 KU | 13 | W 150648A | 0 | 0 | 0 | 0 |
| 01/2008 | 12-34-4777 KU | 13 | W 150648A | 0 | 0 | 0 | 0 |
| 12/2007 | 12-34-4777 KU | 11 | W 150648A | 0 | 1 | 0 | 0 |
| 11/2007 | 12-34-4777 KU | 11 | W 150648A | 0 | 8 | 0 | 0 |

# OGOR/Well/Reference Comparison

U.S. Department of the Interior

+

Mineral Management Service

| <u>Api#</u>  | T | <u>CC</u> | Well<br>Status<br><u>Eff</u> | Ref Well<br>Status<br><u>Code</u> | Ref<br>Agency<br><u>Well Code</u> | Agency #   | Contract#<br><u>Eff</u> | <u>Contract #</u> | <u>Lse In Agmt</u> | <u>Suh Div #</u> | <u>Cust#Eff</u> |
|--------------|---|-----------|------------------------------|-----------------------------------|-----------------------------------|------------|-------------------------|-------------------|--------------------|------------------|-----------------|
| 490192177000 | S | 01        | 11/26/2002                   | 11                                | PGW                               |            | 11/26/2002              | W 150648A         |                    |                  |                 |
| 490192177000 | S | 01        | 09/02/2001                   | 11                                | PGW                               |            |                         |                   |                    |                  |                 |
| 490192177000 | S | 01        | 05/01/2001                   | 13                                | GSI                               | WYW150648X | 05/01/2001              | W 150648X         |                    | 000              | 05/01/2001      |

# Questions?

#### eCommerce

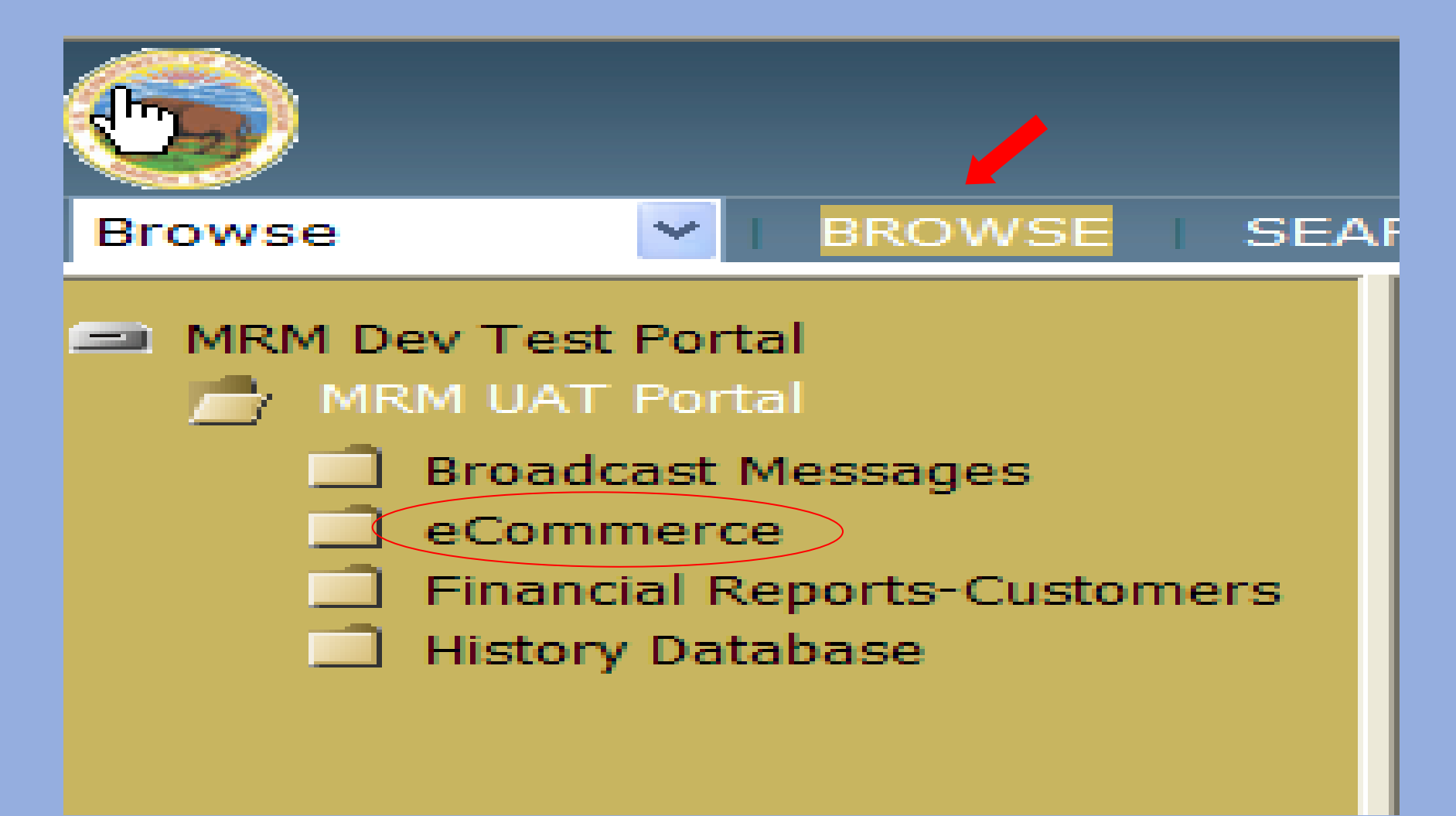

## eCommerce Login

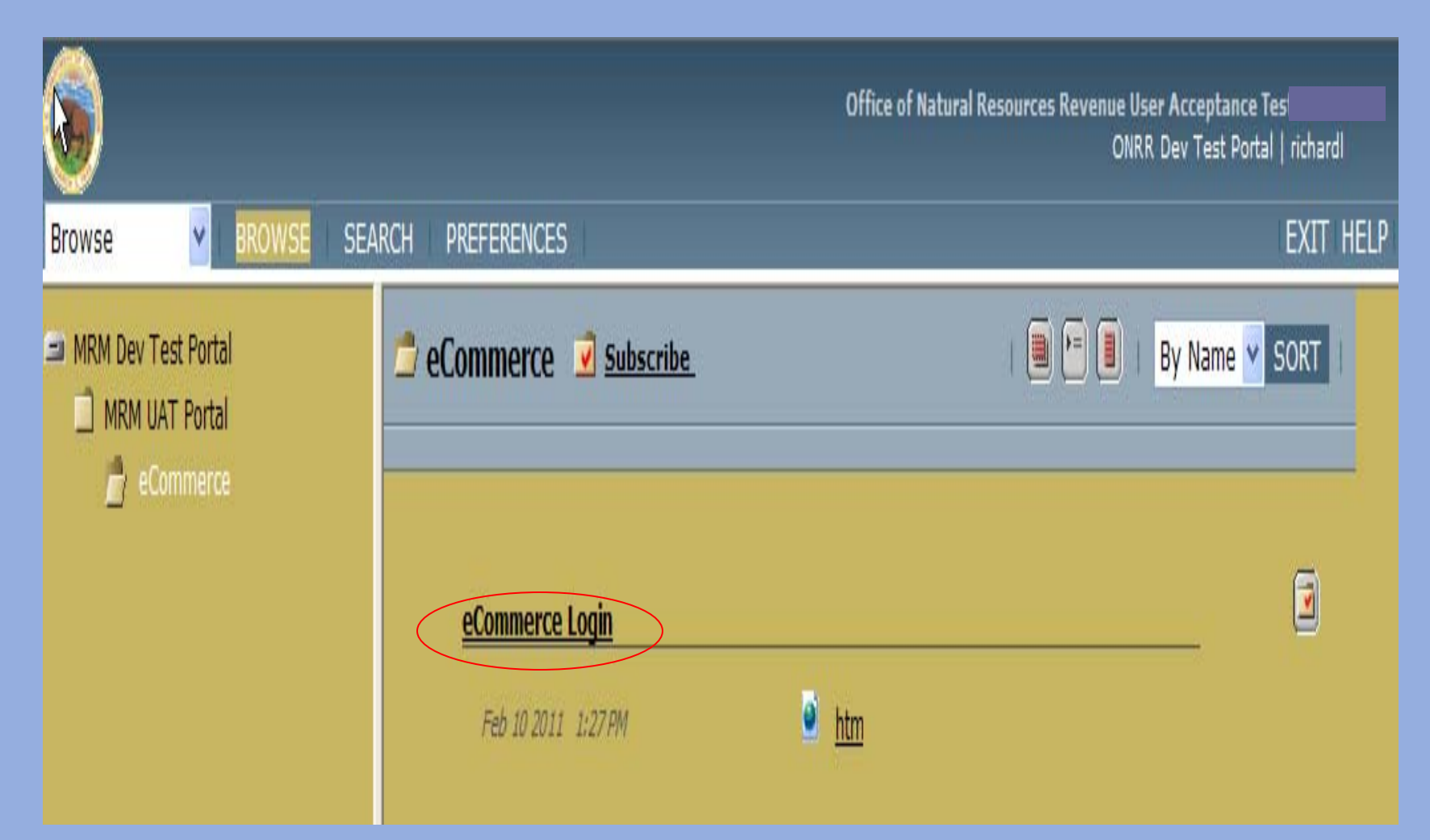

### eCommerce Log In

#### Office of Natural Resources Revenue

#### **Grand Teton Mountains :- Wyoming**

22

The Office of Natural Resources Revenue is responsible for management of all revenues associated with both federal offshore and onshore mineral leases. The effort is one of the federal government's greatest sources of non-tax revenues.

| What's new in Office of Natural Resources F | Revenue?                                                     |
|---------------------------------------------|--------------------------------------------------------------|
| Why Report Electronically?                  |                                                              |
| Getting Started with ONRR Reporting         | Licer ID:                                                    |
| Handbook and Manuals                        |                                                              |
| Using ONRR Forms                            | Password:                                                    |
| Electronic Reporting Contacts               | Login                                                        |
| Electronic Reporting Policies               | For assistance, please call the help desk at 1-877-256-6260. |
| ONRR Homepage                               | Or send an email to boemrehelpdesk@boemre.gov                |
| Frequently Asked Questions                  |                                                              |